the sensor people

## MSI-FB-PB100

Einbindung in Siemens Simatic Step 7

Feldbusmodul für die programmierbaren Sicherheits-Schaltgeräte MSI 100 und MSI 200

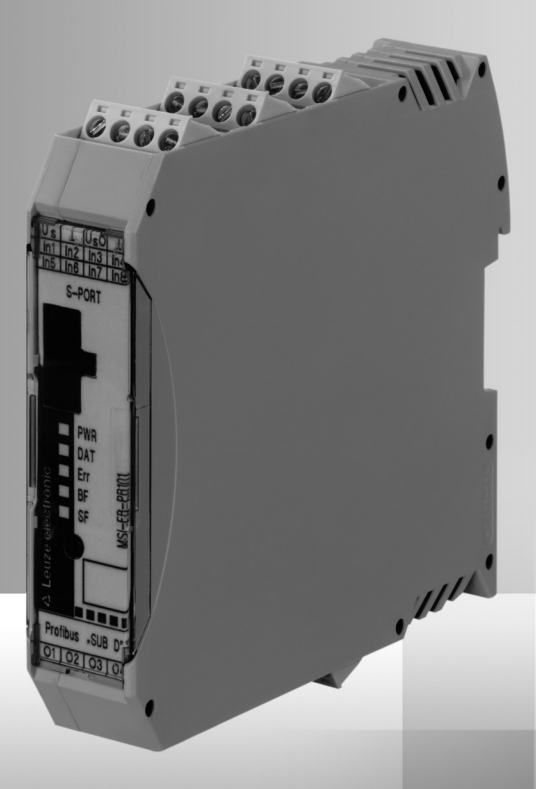

DE 700908 2013/05 Technische Änderungen vorbehalten

SICHER IMPLEMENTIEREN UND BETREIBEN Betriebsanleitung © 2013 Leuze electronic GmbH + Co. KG In der Braike 1 D-73277 Owen / Germany Phone: +49 7021 573-0 Fax: +49 7021 573-199 http://www.leuze.com info@leuze.de

| 1                                 | Beschreibung                                                                                            | 2                           |
|-----------------------------------|----------------------------------------------------------------------------------------------------|-----------------------------|
| 2                                 | Herunterladen der GSD-Datei                                                                             | 3                           |
| 3                                 | Bedien- und Anzeigeelemente des MSI-FB-PB100                                                            | 3                           |
| 4                                 | Exemplarische Adressierung                                                                              | 3                           |
| 5                                 | PROFIBUS-Adresse am MSI-FB-PB100 einstellen                                                             | 3                           |
| 6                                 | INTERFACE-Systemadressierung                                                                            | 4                           |
| <b>7</b><br>7.1<br>7.2            | Integration in STEP 7<br>Projekt erstellen mit einer SIMATIC 300<br>Hardware-Konfiguration              | <b>4</b><br>4<br>6          |
| 8                                 | Einstellung: Byte-Reihenfolge                                                                           | 8                           |
| <b>9</b><br>9.1<br>9.2<br>9.3     | Erklärung der GSD-Daten<br>GSD-Daten für MSI-FB-PB100<br>GSD-Daten für MSI 10x<br>GSD-Daten für MSI 20x | <b>8</b><br>9<br>9          |
| <b>10</b><br>10.1<br>10.2<br>10.3 | Beispiel<br>Hardware-Aufbau<br>Benutzte GSD-Werte<br>Variablen beobachten                               | <b>10</b><br>10<br>10<br>11 |

### 1 Beschreibung

Das MSI-FB-PB100 ist ein Modul, das die Anbindung der MSI XXX an den PROFIBUS-DP ermöglicht. Das Modul ist zertifiziert nach DPV1-Spezifikation (EN 50170).

Die GSD-Datei (mit den charakteristischen Kommunikationsmerkmalen eines PROFIBUS-DP-Gerätes) finden Sie im Internet unter www.leuze.de/controller/.

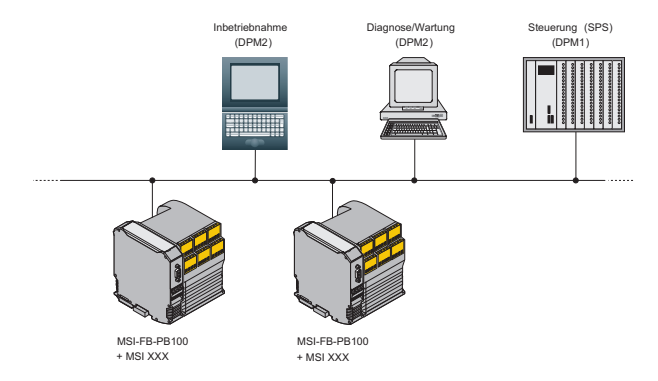

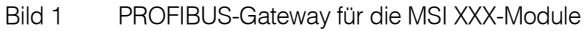

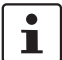

Stellen Sie sicher, dass Sie immer mit der aktuellen Dokumentation arbeiten. Diese steht unter der Adresse www.leuze.de/controller/ zum Download bereit.

#### 2 Herunterladen der GSD-Datei

- 1. Unter www.leuze.de/controller/steht der Downloadlink für die GSD-Datei bereit.
- 2. Klicken Sie auf die GSD-Datei.
- 3. Speichern Sie die GSD-Datei durch klicken auf "OK".

#### 3 Bedien- und Anzeigeelemente des MSI-FB-PB100

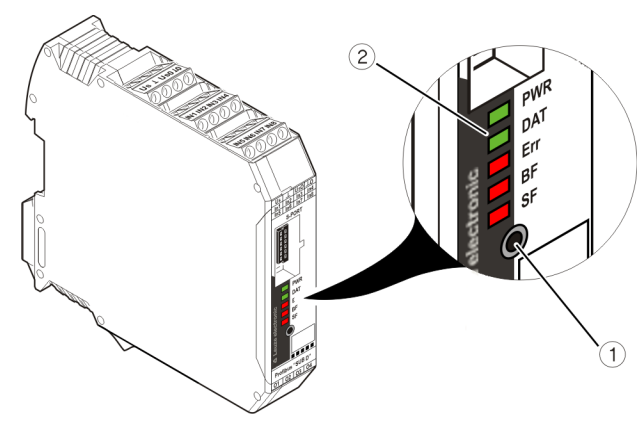

Bild 2 Bedien- und Anzeigeelemente

- 1. Taster
- 2. Status-LEDs

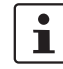

Die Status-LEDs dienen während der Adresseinstellung zur Anzeige der PROFIBUS-Adresse.

### 4 Exemplarische Adressierung

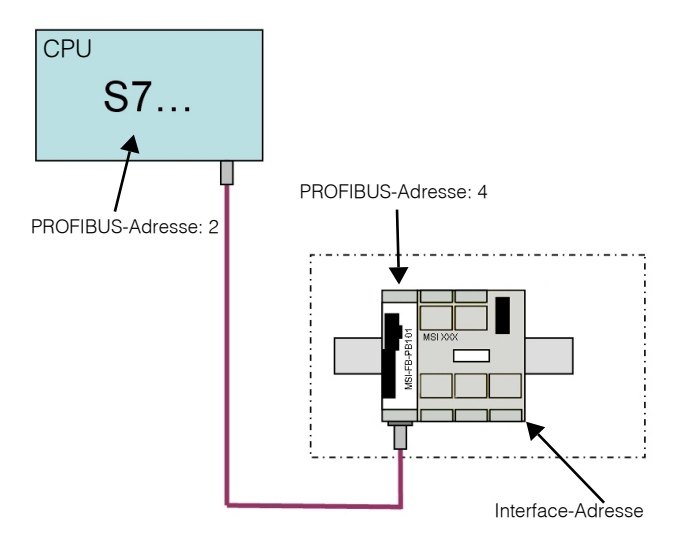

Bild 3 Exemplarische Adressierung

### 5 PROFIBUS-Adresse am MSI-FB-PB100 einstellen

- 1. Taster 1 (siehe Bild 2 auf Seite 3) am MSI-FB-PB100 ca. 3 Sekunden drücken (bis PWR-LED mit 2 Hz blinkt).
- 2. Die LEDs (siehe Bild 2 auf Seite 3) am MSI-FB-PB100 zeigen die momentane PROFIBUS-Adresse an (voreingestellter Wert: 4).
- 3. PROFIBUS-Adresse durch Drücken des Tasters am MSI-FB-PB100 einstellen (siehe Tabelle).
- 4. Zum Übernehmen der Adresse Taster am MSI-FB-PB100 für 6 Sekunden drücken.
- 5. Nach erfolgreicher Übernahme der Adresse leuchten alles LEDs kurz auf.

Wird für ca. 3 Sekunden keine Taste gedrückt, geht das Gerät in den Standardbetrieb zurück.

|     | L   | ED Coo | le |    | PB-     | ]                             |
|-----|-----|--------|----|----|---------|-------------------------------|
| PWR | DAT | ERR    | BF | SF | Adresse |                               |
| 0   | 0   | 0      | 0  | 0  | 0       | 1                             |
| 0   | 0   | 0      | 0  | 1  | 1       | 1                             |
| 0   | 0   | 0      | 1  | 0  | 2       | ]                             |
| 0   | 0   | 0      | 1  | 1  | 3       | 1                             |
| 0   | 0   | 1      | 0  | 0  | 4       | Voreingestellte<br>PB-Adresse |
| 0   | 0   | 1      | 0  | 1  | 5       |                               |
| 0   | 0   | 1      | 1  | 0  | 6       |                               |
| 0   | 0   | 1      | 1  | 1  | 7       |                               |
| 0   | 1   | 0      | 0  | 0  | 8       |                               |
| 0   | 1   | 0      | 0  | 1  | 9       |                               |
| 0   | 1   | 0      | 1  | 0  | 10      |                               |
| 0   | 1   | 0      | 1  | 1  | 11      |                               |
| 0   | 1   | 1      | 0  | 0  | 12      |                               |
| 0   | 1   | 1      | 0  | 1  | 13      |                               |
| 0   | 1   | 1      | 1  | 0  | 14      |                               |
| 0   | 1   | 1      | 1  | 1  | 15      |                               |
| 1   | 0   | 0      | 0  | 0  | 16      |                               |
| 1   | 0   | 0      | 0  | 1  | 17      |                               |
| 1   | 0   | 0      | 1  | 0  | 18      |                               |
| 1   | 0   | 0      | 1  | 1  | 19      |                               |
| 1   | 0   | 1      | 0  | 0  | 20      |                               |
| 1   | 0   | 1      | 0  | 1  | 21      |                               |
| 1   | 0   | 1      | 1  | 0  | 22      |                               |
| 1   | 0   | 1      | 1  | 1  | 23      |                               |
| 1   | 1   | 0      | 0  | 0  | 24      |                               |
| 1   | 1   | 0      | 0  | 1  | 25      |                               |
| 1   | 1   | 0      | 1  | 0  | 26      |                               |
| 1   | 1   | 0      | 1  | 1  | 27      |                               |
| 1   | 1   | 1      | 0  | 0  | 28      |                               |
| 1   | 1   | 1      | 0  | 1  | 29      |                               |
| 1   | 1   | 1      | 1  | 0  | 30      |                               |
| 1   | 1   | 1      | 1  | 1  | 31      |                               |

### 6 INTERFACE-Systemadressierung

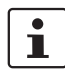

#### Bitte bei Erstinbetriebnahme durchführen!

- 1. Taster (siehe Bild 2 auf Seite 3) am MSI-FB-PB100 ca. 12 Sekunden drücken (bis PWR-LED mit 4 Hz blinkt).
- 2. Nach dem Loslassen des Tasters blinkt die SF-LED (sollte die SF-LED nicht alleine leuchten den Taster so oft drücken bis die SF-LED alleine leuchtet).
- 3. Confirm-Taster am MSI XXX kurz drücken.
- 4. Zur Bestätigung leuchten alle LEDs am MSI XXX kurz auf, anschließend die PWR-LED.
- 5. Taster am MSI-FB-PB100 ca. 6 Sekunden drücken.
- 6. Am MSI XXX leuchten alle Status-LEDs einmal kurz auf.
- 7. Am MSI-FB-PB100 leuchten nun die PWR-LED und die DAT-LED.

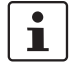

i

Ť

Wird für ca. 10 s keine Taste gedrückt, so geht das Gerät in den Standardbetrieb zurück.

Vor der Interface-Systemadressierung muss sich bereits ein Projekt auf der MSI XXX befinden.

Findet über den Profibus während der Parametrierung noch keine Kommunikation statt, so leuchten die BF-LED und die SF-LED dauerhaft rot.

### 7 Integration in STEP 7

#### 7.1 Projekt erstellen mit einer SIMATIC 300

1. SIMATIC-Manager starten

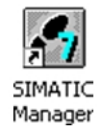

Bild 4 Icon SIMATIC-Manager

2. Ein neues Projekt erstellen

| 2 | Datei              | Bearbeiten                                | Einfügen | Zielsystem | Ansicht | Extras | Fenster Hilfe | -           |
|---|--------------------|-------------------------------------------|----------|------------|---------|--------|---------------|-------------|
| I | Neu                | l                                         |          |            |         |        | Ctrl+N        | Kein Filter |
|   | Ass<br>Öffi<br>Sch | <del>istent 'Neues</del><br>nen<br>ließen | Projekt' |            |         |        | Ctrl+0        |             |
| - | Muli               | tiprojekt                                 |          |            |         |        | •             | -           |
|   | S7-I<br>Mer        | Memory Card<br>nory Card-Da               | tei      |            |         |        |               |             |
| 1 | Spe                | ichern unter,                             |          |            |         |        | Ctrl+S        |             |

Bild 5 Neues Projekt erstellen

3. Projektnamen vergeben und "OK" klicken

| Mamo                                           | Ablageofad                                      |                       |   |  |  |  |
|------------------------------------------------|-------------------------------------------------|-----------------------|---|--|--|--|
| Partamet                                       | CAReasonalCiananal                              |                       | - |  |  |  |
| agrerwar<br>Bio Dama                           | C:\Programme\Siemens\                           | Step7\s7proj\agrerwar |   |  |  |  |
| Put popr CLProgramme\Siemens\Step7\s/proj\Demo |                                                 |                       |   |  |  |  |
| CLProgramme\Stemens\Step1\s/proj\Inline_P      |                                                 |                       |   |  |  |  |
| Ba Lost01                                      | C:\Programme\Siemens\                           | Step71s7pioj11est     |   |  |  |  |
| Programme\Steprostep/\s/proj\lestUl            |                                                 |                       |   |  |  |  |
| Fill Test02                                    | Istu2 C: \Programme\Stemens\Step7\s7proj\Test02 |                       |   |  |  |  |
| En lost04                                      | Step71s7proj11est03                             | -                     |   |  |  |  |
| In aktuelies Multi;<br>ame:                    | projekt einfugen                                | Ivp:                  |   |  |  |  |
| estproject                                     |                                                 | Projekt               |   |  |  |  |
|                                                |                                                 | E-Bibliothek          |   |  |  |  |
| blageort (Pfad) :                              |                                                 |                       |   |  |  |  |

Bild 6 Projektnamen speichern

4. Im Menüpunkt "Einfügen" unter "Stationen" die passende CPU auswählen.

| Datei Bearbeiter | Einfügen Zielsyste | em v | Ansicht          | Extras  | Fenster    | Hi |
|------------------|--------------------|------|------------------|---------|------------|----|
| D 🗃 🚼 🐖 🛛        | Station            | Þ    | 1 SI             | MATIC 4 | 00-Station |    |
|                  | Subnetz            | •    | 2 SI             | MATIC 3 | 00-Station |    |
|                  | Programm           | •    | 3 SI             | MATIC H | -Station   |    |
|                  | 57-Software        | Þ    | 4 SI             | MATIC P | C-Station  |    |
|                  | 57-Baustein        | - >- | 5 Andere Station |         | tion       |    |
|                  | M7-Software        |      | 6 SIMATIC 55     |         |            |    |
|                  |                    | 152  | 7 PG             | s/PC    |            |    |
|                  | Symboltabelle      |      | 1                |         |            |    |
|                  | Textbibliothek     | - 2  |                  |         |            |    |
|                  | Externe Quelle.,   | 8    |                  |         |            |    |

Bild 7 CPU auswählen

5. Die gewählte CPU wird in Ihr Projekt eingefügt.

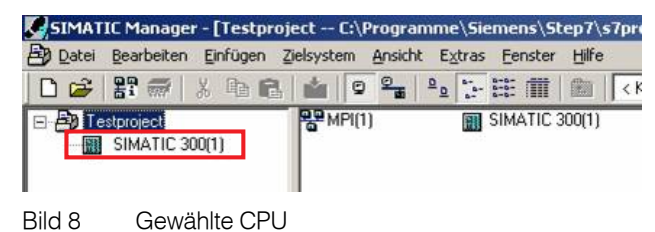

6. Öffnen Sie das Kontextmenü der eingefügten CPU. Klicken Sie auf "Objekt öffnen".

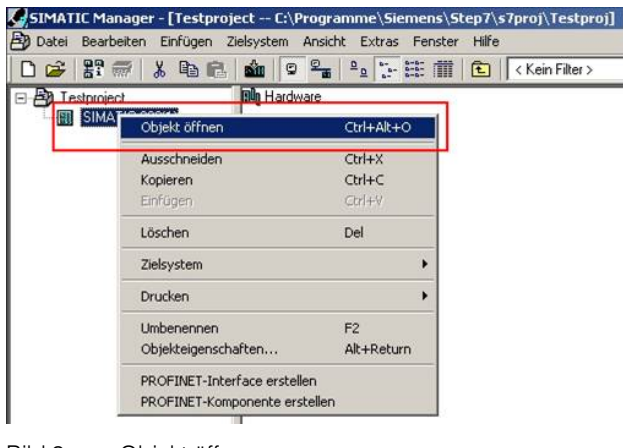

Bild 9 Objekt öffnen

7. Die Hardware-Konfiguration wird angezeigt.

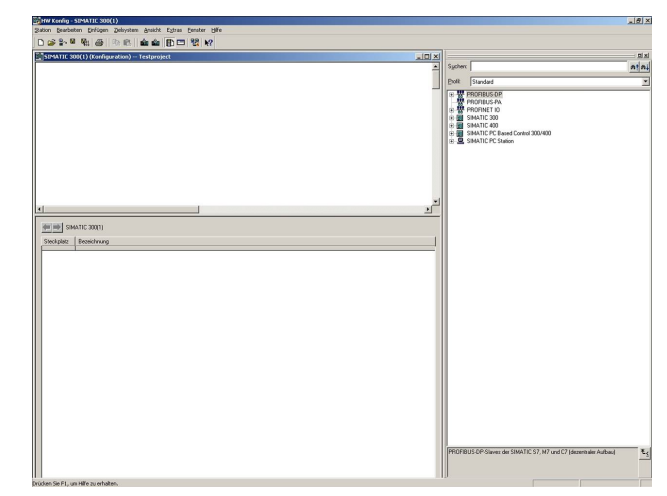

Bild 10 Hardware-Konfiguration

8. Schließen Sie alle Anwendungs-Fenster.

| H/ Korfig: Hardware konfigurteren     | _ 8 × |
|---------------------------------------|-------|
| gation galiyaten ginicht Egtras (gife |       |
|                                       |       |
|                                       |       |
|                                       |       |
|                                       |       |
|                                       |       |
|                                       |       |
|                                       |       |
|                                       |       |
|                                       |       |
|                                       |       |
|                                       |       |
|                                       |       |
|                                       |       |
|                                       |       |
|                                       |       |
|                                       |       |
|                                       |       |
|                                       |       |
|                                       |       |
|                                       |       |
|                                       |       |
|                                       |       |
|                                       |       |
|                                       |       |
|                                       |       |
|                                       |       |
|                                       |       |
|                                       |       |
|                                       |       |
|                                       |       |
|                                       |       |

Bild 11 Hardware-Konfiguration

9. Öffnen Sie das Menü "Extras" und wählen Sie den Punkt "GSD-Dateien installieren...".

| Station Zielsystem Ansicht | Extras Hilfe                                       |            |
|----------------------------|----------------------------------------------------|------------|
|                            | Einstellungen                                      | Ctrl+Alt+E |
|                            | Katalogprofile bearbeiten<br>Katalog aktualisieren |            |
| -                          | HW-Updatec installieren                            |            |
|                            | GSD-Dateien installieren                           |            |
|                            | Suche in Service & Support                         |            |
|                            | G5D-Datei für I-Device erstellen.                  |            |

Bild 12 GSD-Datei installieren

- 10. Laden Sie nun die in Kapitel 2 heruntergeladene GSD-Datei.
- 11. Wenn die Meldung "Installation war erfolgreich" erscheint, können Sie den Hardware-Editor schließen.

| D-Dateien installieren             |                                             |             |
|------------------------------------|---------------------------------------------|-------------|
| SD-Dateien installieren:           | aus dem Verzeichnis 💌                       |             |
| C:\Dokumente und Einstellungen\    | CCAX\Desktop                                | Durchsuchen |
| Datei Ausgabestand<br>PXC_0851.gsd | Version Sprachen<br>Default                 |             |
| GSD-Datei                          | en installieren (13:4986)                   | ×           |
| •                                  | Die Installation wurde erfolgreich beendet. |             |
| С                                  |                                             |             |
| M-PB-GATEWAY-IFS                   |                                             |             |
| Installieren Protokoll ar          | nzeigen Alle auswählen Alle abwähler        |             |
|                                    |                                             |             |

Bild 13 Meldung "Installation war erfolgreich

12. Öffnen Sie das Kontextmenü der eingefügten CPU. Klicken Sie auf "Objekt öffnen".

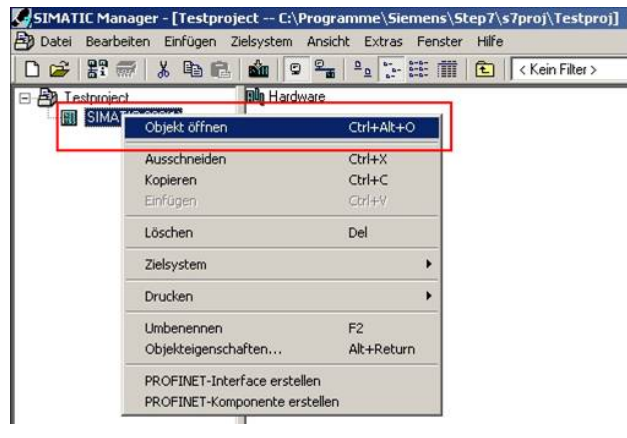

Bild 14 Objekt öffnen

 Öffnen Sie das Menü "Ansicht" und wählen Sie dort "Katalog" aus.

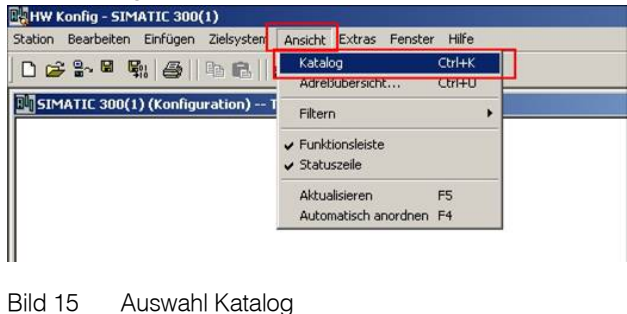

14. Das Katalog-Fenster erscheint.

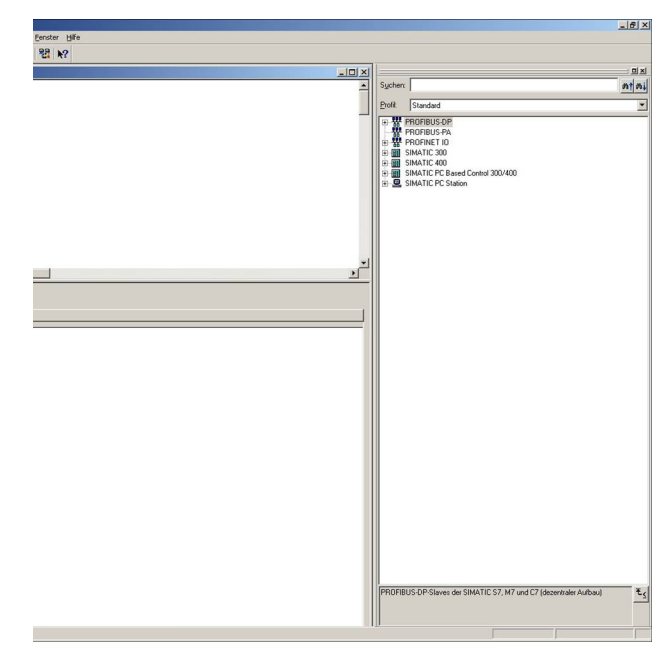

#### Bild 16 Katalog-Fenster

15. Hier müssen Sie nun die passenden Geräte in Ihr Projekt einfügen.

#### 7.2 Hardware-Konfiguration

1. Wählen Sie den Punkt "SIMATIC 300"  $\rightarrow$  "RACK 300"  $\rightarrow$  "Profilschiene" und fügen diese in Ihr Projekt ein.

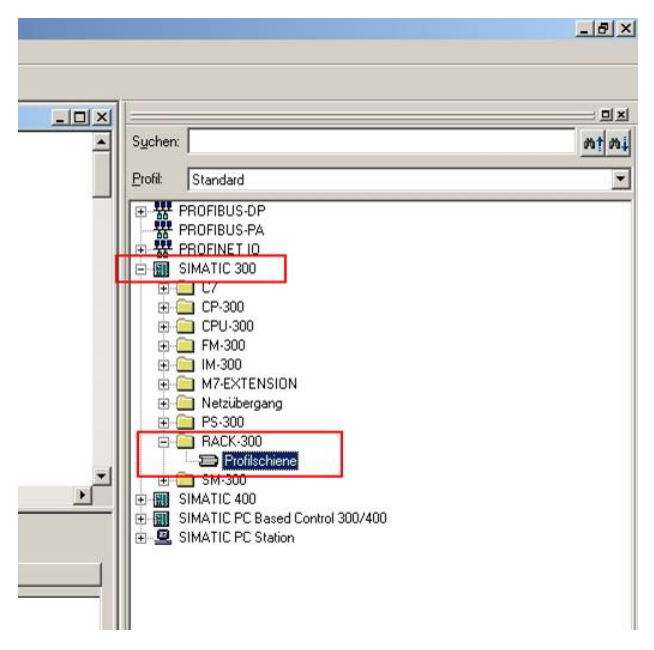

Bild 17 Profilschiene auswählen

 Wählen Sie den Punkt "SIMATIC 300" → "CPU 315-2 DP" → "6ES7-315-2AF03-0AB0" → "V1.2" und fügen diese in Ihr Projekt ein.

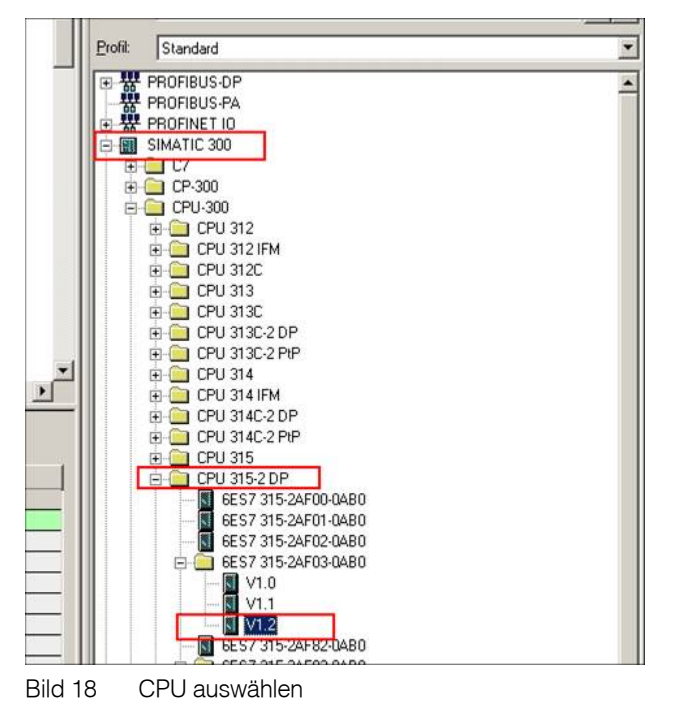

 Das "Eigenschaften"-Fenster erscheint. Klicken sie auf "Neu" und vergeben Sie für den Bus-Strang einen Namen.

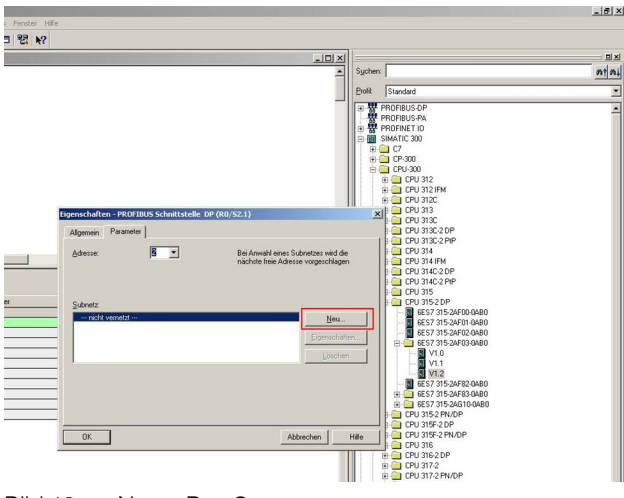

Bild 19 Name Bus-Strang

 Wählen Sie den Punkt "PROFIBUS-DP" → "Weitere Feldgeräte" → "Gateway". Ziehen Sie nun das MSI-FB-PB100 in Ihr Projekt.

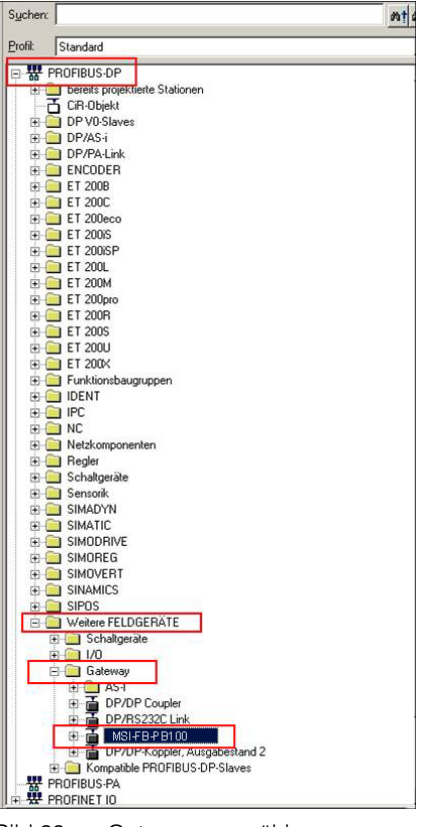

Bild 20 Gateway auswählen

 Das "Eigenschaften"-Fenster erscheint. Unter "Adresse" müssen Sie die Adresse auswählen die in Kapitel 4 in das MSI-FB-PB100 konfiguriert wurde.

|        | Eigenschaften - PROFIBUS Schnittstelle EM-PB-GATEWAY-IFS | ET 200M<br>ET 200pro<br>ET 200Pro<br>ET 200R<br>ET 200S |
|--------|----------------------------------------------------------|---------------------------------------------------------|
|        | Allgemein Parameter                                      | ET 200U                                                 |
|        | Adresse:                                                 | Funktionsbaugrupp                                       |
|        | Übertragungsgeschwindigkeit: 1.5 Mbit/s                  | I NC                                                    |
|        | C. Aurola                                                | Netzkomponenten Begler                                  |
| 3-0AB0 | Supretz Neu                                              | Schaltgeräte                                            |
|        | Eigenschaften                                            | SIMADYN                                                 |
|        |                                                          | SIMATIC                                                 |
|        | Luseren                                                  | SIMOREG                                                 |
|        |                                                          | SIMOVERT                                                |
|        |                                                          | SIPOS                                                   |
|        |                                                          | Weitere FELDGER                                         |
|        |                                                          | B C Schaltgeräte                                        |
|        | OK Abbrechen Hilfe                                       | Gateway                                                 |
|        |                                                          |                                                         |

Bild 21 Eigenschaften Gateway

6. Jetzt können Sie aus dem Katalog-Fenster unter dem Punkt "MSI-FB-PB100" die benötigten GSD-Daten in Ihr Projekt ziehen (siehe Kapitel 9).

| tion                            | Konfig - S.<br>Bearbeite | MATIC 300<br>n Einfügen | (1)<br>Zielsystem | Ansicht  | Extras    | Fenster    | Hilfe                        |            |          |                                |
|---------------------------------|--------------------------|-------------------------|-------------------|----------|-----------|------------|------------------------------|------------|----------|--------------------------------|
| ۵ 🖨                             | ; 🖁~ 🖬                   | R: 6                    | <b>B B</b>        | ŵ ŵ      |           | 1 1 82   N | ?                            |            |          |                                |
| SIM                             | IATIC 300                | (1) (Konfig             | uration) 1        | Testproj | ect       |            |                              |            |          |                                |
| 1<br>2<br>3<br>4<br>5<br>6<br>7 |                          | ×U 31<br>               |                   |          | PROFIB    | US(1): DP- | Mastersyste<br>(4)<br>7860ax | m (1)      | _        |                                |
| 1                               |                          |                         |                   |          |           |            |                              |            |          |                                |
| <b>(</b>                        | 🔿 (4) E                  | M-PB-GATE\              | WAY-IFS           |          |           |            |                              |            |          |                                |
|                                 | 10000                    | DP.Ker                  | nuna              | Rest     | alloumma  | / Rezeich  | ENGLISH STATE                | E-Advasca  | Advassa  | In the community of the second |
| Stec                            | :Kplatz                  | 110                     |                   | 010      | Cartonino |            | enang                        | L 94010030 | AMUIESSE | Kommentar                      |

Bild 22 GSD-Daten

### 8 Einstellung: Byte-Reihenfolge

- 1. Öffnen Sie das Kontextmenü des MSI-FB-PB100 und wählen Sie "Objekteigenschaften" aus.
- 2. Aktivieren Sie den Reiter "Parametrieren".

# 2-Mastersystem (1) P (4) USI-F B DP-NORM

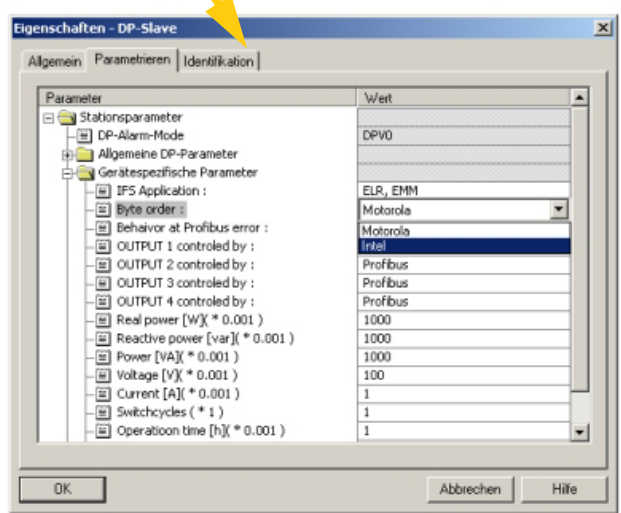

Bild 23 Einstellung Byte-Reihenfolge

3. Hier können Sie unter "Gerätespezifische Parameter" beim Punkt "Byte order" die Byte-Reihenfolge der übermittelten Daten einstellen.

### 9 Erklärung der GSD-Daten

| 1 | Die genaue Beschreibung können Sie der dem<br>Produkt beiliegenden Packungsbeilage des |
|---|----------------------------------------------------------------------------------------|
|   | MSI-FB-PB100 entnehmen.                                                                |

Die Packungsbeilage können Sie auch unter www.leuze.de/controller/ herunterladen.

#### 9.1 GSD-Daten für MSI-FB-PB100

| MSI-FB-PB100             |
|--------------------------|
| Universalmodul           |
| Digital inputs, outputs  |
| Gateway: Modul state     |
| Gateway: Channel State 1 |
| Gateway: Channel State 2 |
| Gateway: Channel State 3 |
| Gateway: Channel State 4 |
| IFS: Slave Error State 1 |
| IFS: Peripherie State 1  |

#### 9.2 GSD-Daten für MSI 10x

| MSI100 – Objects           |                                                        |
|----------------------------|--------------------------------------------------------|
| MSI100 : Device            | Interface                                              |
| MSI100 : Safe IN w01       | Sichere Eingänge: I0 – I15                             |
| MSI100 : Safe IN w02       | Sichere Eingänge: I16 – I19                            |
| MSI100 : Safe OUT w01      | Sichere Ausgänge: O0 – O3                              |
| MSI100 : None Safe OUT w01 | Meldeausgänge: M0 – M3 und Externe Signale: EQ0 – EQ11 |
| MSI100 : None Safe OUT w02 | Externe Signale: EQ12 – EQ15                           |
| MSI100 : PWR-LED           | Diagnose LED: PWR                                      |
| MSI100 : ERR-LED           | Diagnose LED: ERR                                      |

#### 9.3 GSD-Daten für MSI 20x

| MSI200 – Objects              |                                                                                             |  |
|-------------------------------|---------------------------------------------------------------------------------------------|--|
| MSI200 : Device               | Interface                                                                                   |  |
| MSI200 : Safe IN w01          | Sichere Eingänge: I0 – I15                                                                  |  |
| MSI200 : Safe IN w02          | Sichere Eingänge: I16 – I19                                                                 |  |
| MSI200 : Safe OUT w01         | Sichere Ausgänge: 00-03                                                                     |  |
| MSI200: None Safe OUT w01     | Meldeausgänge: M0 – M3 und Externe Signale: EQ0 – EQ11                                      |  |
| MSI200: None Safe OUT w02     | Externe Signale: EQ12 – EQ27                                                                |  |
| MSI200: None Safe OUT w03     | Externe Signale: EQ28 – EQ43                                                                |  |
| MSI200: None Safe OUT w04     | Externe Signale: EQ44 – EQ59                                                                |  |
| MSI200: None Safe OUT w05     | Externe Signale: EQ60 – EQ63                                                                |  |
| MSI200: Diag IN w01           | Diagnose LEDs: PWR, DATA, ERR und Spannungsversorgung Klemme 24V/0V und Kurzschluss O0 – O3 |  |
| MSI200: Slave1 – Diag IN w01  | Diagnose LEDs EM1: PWR, ERR                                                                 |  |
| MSI200: Slave1 – Diag IN w02  | Diagnose EM1: Spannungsversorgung Klemme 24V/0V und Kurzschluss O0 – O3                     |  |
| MSI200: Slave2 – Diag IN w01  | Diagnose LEDs EM2: PWR, ERR                                                                 |  |
| MSI200: Slave2 – Diag IN w02  | Diagnose EM2: Spannungsversorgung Klemme 24V/0V und Kurzschluss O0 – O3                     |  |
| MSI200: Slave3 – Diag IN w01  | Diagnose LEDs EM3: PWR, ERR                                                                 |  |
| MSI200: Slave3 – Diag IN w02  | Diagnose EM3: Spannungsversorgung Klemme 24V/0V und Kurzschluss O0 – O3                     |  |
| MSI200: Slave4 – Diag IN w01  | Diagnose LEDs EM4: PWR, ERR                                                                 |  |
| MSI200: Slave4 – Diag IN w02  | Diagnose EM4: Spannungsversorgung Klemme 24V/0V und Kurzschluss O0 – O3                     |  |
| MSI200: Slave5 – Diag IN w01  | Diagnose LEDs EM5: PWR, ERR                                                                 |  |
| MSI200: Slave5 – Diag IN w02  | Diagnose EM5: Spannungsversorgung Klemme 24V/0V und Kurzschluss O0 – O3                     |  |
| MSI200: Slave6 – Diag IN w01  | Diagnose LEDs EM6: PWR, ERR                                                                 |  |
| MSI200: Slave6 – Diag IN w02  | Diagnose EM6: Spannungsversorgung Klemme 24V/0V und Kurzschluss O0 – O3                     |  |
| MSI200: Slave7 – Diag IN w01  | Diagnose LEDs EM7: PWR, ERR                                                                 |  |
| MSI200: Slave7 – Diag IN w02  | Diagnose EM7: Spannungsversorgung Klemme 24V/0V und Kurzschluss O0 – O3                     |  |
| MSI200: Slave8 – Diag IN w01  | Diagnose LEDs EM8: PWR, ERR                                                                 |  |
| MSI200: Slave8 – Diag IN w02  | Diagnose EM8: Spannungsversorgung Klemme 24V/0V und Kurzschluss O0 – O3                     |  |
| MSI200: Slave9 – Diag IN w01  | Diagnose LEDs EM9: PWR, ERR                                                                 |  |
| MSI200: Slave9 – Diag IN w02  | Diagnose EM9: Spannungsversorgung Klemme 24V/0V und Kurzschluss O0 – O3                     |  |
| MSI200: Slave10 - Diag IN w01 | Diagnose LEDs EM10: PWR, ERR                                                                |  |
| MSI200: Slave10 - Diag IN w02 | Diagnose EM10: Spannungsversorgung Klemme 24V/0V und Kurzschluss O0 – O3                    |  |

### 10 Beispiel

In diesem Beispiel werden folgende Module benutzt:

- SIMATIC S7-300
- MSI-FB-PB100

#### 10.1 Hardware-Aufbau

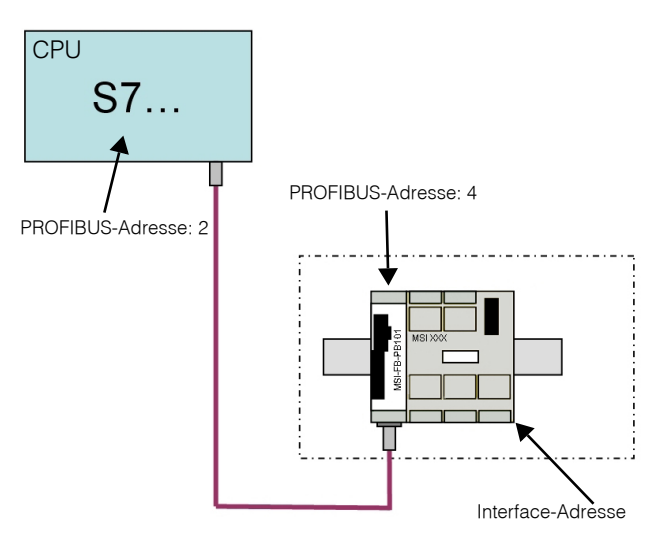

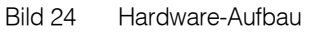

#### 10.2 Benutzte GSD-Werte

|              | Bestellnummer / Bezeichnung |                                      |
|--------------|-----------------------------|--------------------------------------|
| WSI-FB-PB101 | Digital inputs, outputs     | Ein- und Ausgänge des MSI-FB-PB100   |
|              | MSI100 : Device             | Muss gesetzt sein                    |
|              | MSI100 : Safe IN w01        | Anzeige: Sichere Eingänge: 10 – 115  |
|              | MSI100 : Safe IN w02        | Anzeige: Sichere Eingänge: I16 – I19 |
|              | MSI100 : Safe OUT w01       | Anzeige: Sichere Ausgänge: O0 – O3   |
|              | MSI100 : None Safe OUT w01  | Anzeige: Meldeausgänge: M0 – M3      |

#### 10.3 Variablen beobachten

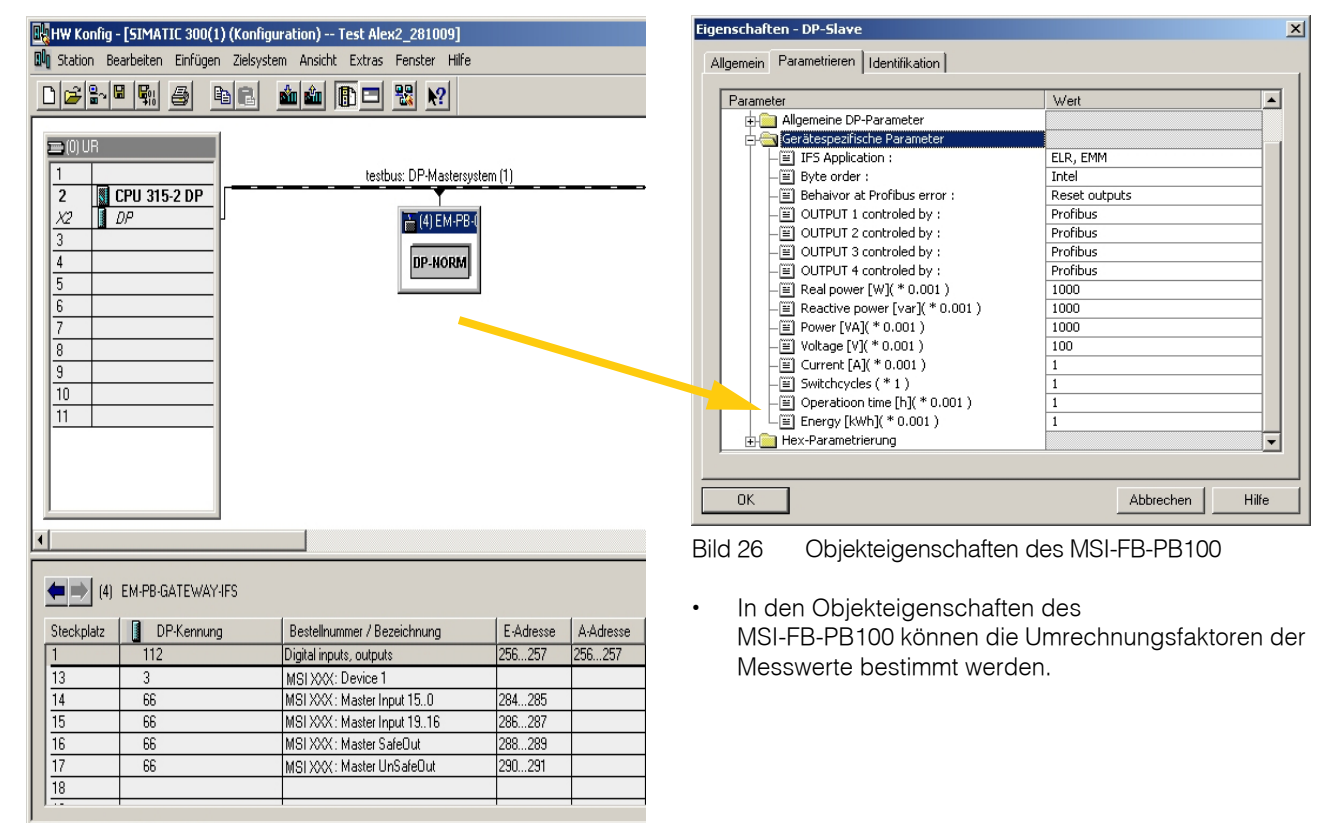

Drücken Sie F1, um Hilfe zu erhalten.

Bild 25 Kontextmenü des MSI-FB-PB100 öffnen